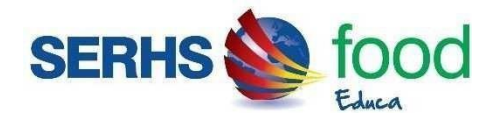

### Benvolguda Família,

Ens complau informar-vos que l'empresa **Serhs Food** gestionarà el Projecte Espai Migdia a l'escola dels vostres fills, vetllant perquè la nutrició i el servei de monitoratge al menjador escolar compleixin els nivells de qualitat i seguretat alimentària més exigents.

A la nostra pàgina web <u>iara.serhsfoodeduca.com</u> podeu realitzar la inscripció dels vostres fills, **requisit imprescindible perquè puguin** fer ús del menjador. Al final d'aquest document, trobareu les instruccions detallades per dur-la a terme.

Un cop inscrits, podeu descarregar-vos la nostra APP que us permetrà gestionar tot el que fa referència al servei de menjador. L'aplicació està disponible per *Android* a *Google Play* o per *iOS* a *Play Store* posant al cercador **SERHS Food Educa**. L'APP és totalment **gratuïta**.

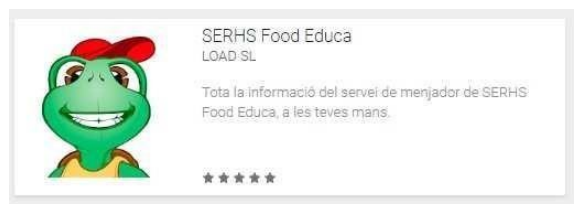

# Informació important referent al servei de menjador:

- Tipus d'usuaris:
  - **Usuarifix:** es considera usuari fix aquell que fa ús del menjador elsmateixosdies cada setmana, com a mínim 3. Aquest tipus d'usuari podrà escollir els dies d'ús en el moment de fer la inscripció.
  - Usuari esporàdic: es considera usuari esporàdic aquell que fa ús dies esporàdics sense patró d'ús setmanal. Aquest tipus d'usuari no escollirà cap dia en el moment de fer la inscripció sinó que haurà de marcar "ús esporàdic" i avisar dels usos a través del pagament del tiquet a la APP el dia d'abans del servei. NO ÉS PODRÀ FER US DEL SERVEI SENSE ABONAR EL TIQUET.
- Preu del menú:
  - El preu del tiquet serà de 6.54€ per als usuaris fixos (mínim 3 dies) i 7.19€ per als usuaris esporàdics.

#### • Pagament: el pagament es farà a mes vençut pels usuaris fixes.

- **Usuari fix:** el pagament es farà a través de carta de pagament ó domiciliació bancaria. A finals de mes tindreu disponible a l'APP la carta de pagament referent al mes en curs. El pagament s'ha de portar a terme dintre del 5 primers dies del mes següent. Hi ha dues formes de fer efectiva la carta de pagament:
  - A través del nostre **TPV** virtual (APP SERHSFOOD EDUCA ) amb la vostra targeta de crèdit o dèbit.
  - Mitjançant el codi de barres de la carta de pagament. Podeu fer efectiu el pagament als caixers de La Caixa (amb targeta de crèdit o dèbit) o als caixers del BBVA (amb efectiu). També podeu fer el pagament a través de la pàgina web de la vostra caixa o banc.
  - Domiciliació bancaria, enviant el document SEPA complimentat. El 2º rebut retornat pel banc es perdrà l'opció de pagar via domiciliació bancaria. Cadascun dels rebuts retornats tindrà un recàrrec de 5€ de despeses de gestió.
- **Usuari esporàdic**: accedint a la nostra APP SERHSFOOD EDUCA podreu comprar la quantitat necessària de tiquets i pagar còmodament amb targeta de crèdit o dèbit a través de la nostra plataforma de pagament.

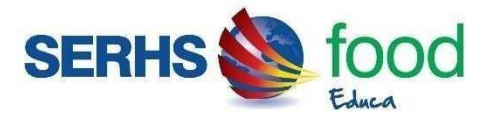

#### • Impagats:

És imprescindible que l'<u>usuari esporàdic</u> faci la compra dels tiquets abans de fer ús. En cas contrari, l'usuari no podrà fer ús del menjador.

En el cas de l'usuari fix, els rebuts que no es facin efectius entre l'1 i el 5 del mes següent, tindran un recàrrec de 5€ en concepte de despeses de gestió. Rebreu via e-mail la nova carta de pagament amb el total del deute que haureu de pagar abans del dia 10 del més en curs. Si passat el dia 10 el rebut contínua pendent de pagament, el servei de menjador quedarà suspès.

# • Absències de l'usuari fix:

Els dies en què l'usuari fix no pugui fer ús un dels dies contractats, s'haurà d'avisar a la coordinadora del centre abans de les 09:30 del matí o avisar a través de la nostra APP. Partim de quatre casuístiques diferents:

- 0 1) Si avisa de l'absència abans de les 9:30 del matí del mateix dia, s'abonarà el 100% del tiquet.
- O 2) En qualsevol cas, sinó s'avisa o es fa més tard de les 9:30h del matí del mateix dia, no hi haurà devolució de cap import (sense excepcions).

Caldrà que quedi constància de l'hora de la falta avisada, ja sigui per correu electrònic (menjador.mediterrania@grupserhs.com), APP o WhatsApp de la coordinadora (610.20.36.55) ó serhsfoodeduca@grupserhs.com

### Al·lèrgies:

Si l'usuari té qualsevol tipus d'al·lèrgia o intolerància alimentària és obligatori que es presenti la documentació mèdica que ho acrediti, així com les indicacions pautades pel metge. Cal que mantingueu la documentació actualitzada i ens informeu de l'evolució de l'al·lèrgia per tal d'adaptar la dieta a possibles canvis. La informació es pot fer arribar adjuntant el document a l'hora de fer la inscripció, entregant-la directament a la coordinadora del centre o fer-la arribar per correu electrònic.

Per qualsevol dubte o aclariment, podeu posar-vos en contacte amb el servei de menjador:

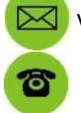

Via correu electrònic: // serhsfoodeduca@grupserhs.com.

Via telèfon al 93 703 28 28 (Central Serhs) o Coordinadora menjador (Irene) 610 20 38 64

L'horari d'oficina per l'atenció a les famílies és de 08:30 a 14:00 h. i de 15:00 a 17:30 h. de dilluns a dijous. Divendres fins les 15h..

El nostre objectiu és fer de l'Espai Migdia una estona agradable i divertida sense perdre el vessant educatiu.

Una cordial salutació de tot l'equip de Serhs Food!

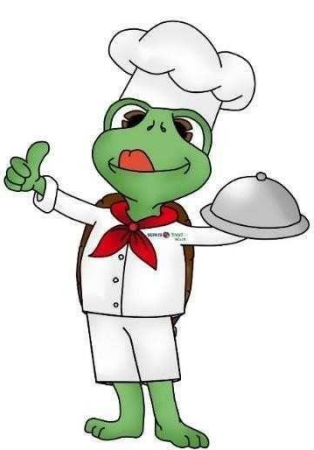

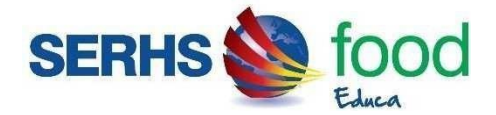

# ALTA D'UN USUARI NOU (quan no s'ha inscrit cap altre fill al programa)

Per fer l'alta d'un usuari nou, s'ha d'accedir a la web <u>iara.serhsfoodeduca.com</u>, a la pestanya **ACCEDIR** i clicar a **Mares i Pares d'Alumnes**.

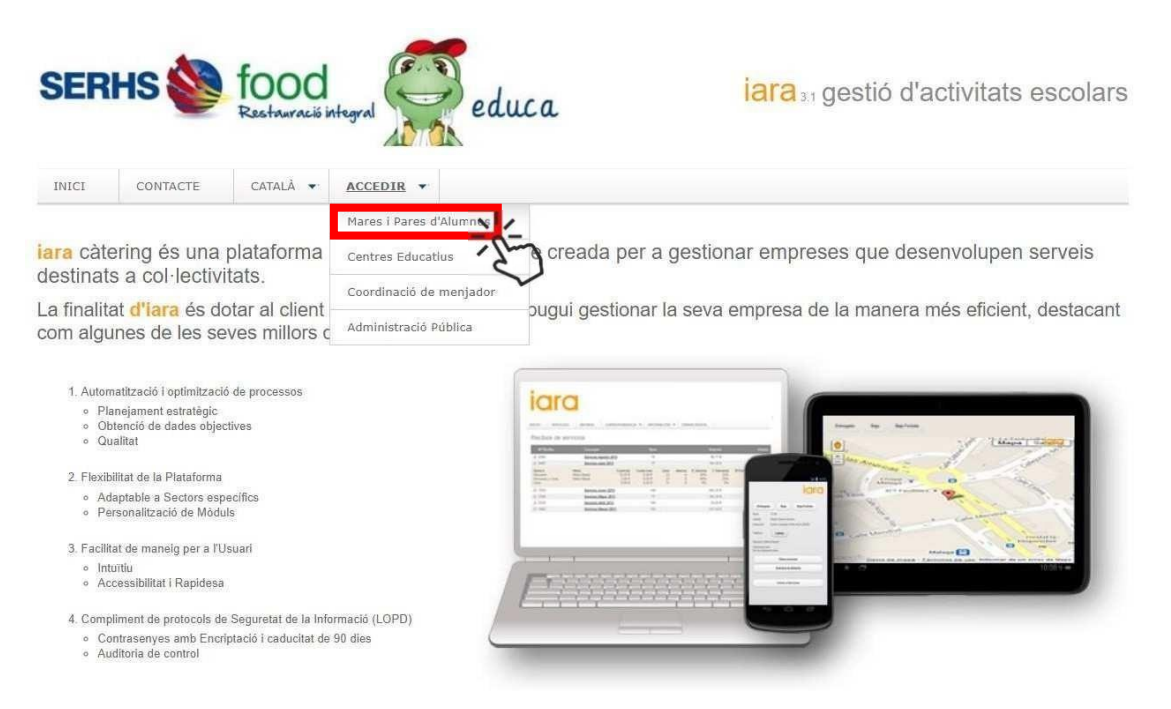

#### Seguidament, heu de clicar "Sol·licitud d'alta d'usuaris nous".

| SER                       | KHS 🍪                              | food<br>Restauració int                      | egral For edu                                     | ca               | iara 3.1 gestió d'activitats escolars |
|---------------------------|------------------------------------|----------------------------------------------|---------------------------------------------------|------------------|---------------------------------------|
| INICI                     | CONTACTE                           | CATALÀ 🔻                                     | ACCEDIR 🔻                                         |                  |                                       |
| Per acc                   | ar sessio a<br>cedir al sistema ne | la zona de<br>cessita identificar-           | e mares i pares d<br>se amb el DNI i la contrasen | l'alumnes<br>Iya |                                       |
| DNI Tu                    | tor / Usuari Conf                  | trasenya                                     | Seleccioneu                                       | ¥.               |                                       |
| <u>Ha obli</u>            | dat o encara no ha                 | i rebut la contrase                          | nya?                                              |                  |                                       |
| EAMİLI<br>SOL·L<br>Unicam | ES LPERSONAL I<br>ICITUD D'ALTA    | ESCOLAR<br>D'USUARIS NO<br>que encara no est | us<br>acrosterrats.                               |                  |                                       |

S'obrirà un formulari on heu d'omplir les dades que us demana:

| ERHS S food                                                                                                    | ESCOLA ANTONI DOLTRA                                                                    |
|----------------------------------------------------------------------------------------------------|-----------------------------------------------------------------------------------------|
| SERHS 🗞 food<br>Restauració integral 🏹 educa                                                                                                    | iara a gestió d'activitats escolar                                                      |
| INICI CONTACTE CATALÀ • ACCEDIR •                                                                                                    |                                                                                         |
| Sol·licitud d'alta en menjador                                                                                                    | Escola Sant pau                                                                         |
| Codi del centre                                                                                                    | 50213                                                                                   |
| Tipus d'alta<br>Seleccioneu V<br>DNI o NIE TUTOR                                                                                                    |                                                                                         |
| El DNI s'ha d'escriure complet, amb els zeros inicials i la lletra final, sense espais ni guions. El NIE s'ha d'escriure amb la X o T inicial, tots els números i la lletra final, sense espais ni gu<br>Email | ixemple 00123456F i no 123456-F.<br>Ions. Exemple: X1234567F.                           |
| No soc un robot                                                                                                    | It important. Rebrà un correu de confirmació<br>en aquesta adreça de correu electrònic. |
| Continuar Continuar                                                                                                    | ar a la casella i desprès, "Continuar".                                                 |

Un cop heu clicat "*Continuar*", heu d'anar a la safata d'entrada del vostre correu electrònic (o la bústia SPAM) per trobar el mail de confirmació anomenat "Sol·licitud d'alta en menjador" i clicar l'enllaç "<u>Feu clic aquí per</u> <u>confirmar el seu registre</u>".

| l·licitud d'alta en menjador                                                                                                    |
|----------------------------------------------------------------------------------------------------|
| S SERHS food educa <iara@webload.es><br/>Mar 03/07/2018, 8:52<br/>Usted; ⊗</iara@webload.es>                                                                     |
| SERHS I food<br>Restaurais integral                                                                                                    |
| Sol·licitud d'alta en menjador<br>Moltes gràcies per conflar en SERHS food educa.                                                                                |
| Per poder continuar amb l'alta i confirmar així el seu registre ha de fer clic al<br>següent enllaç.                                                             |
| Feu clic aquí per confirmar el seu registre                                                                                                    |
| Totes les dades rebudes seran tractades atrictament d'acord amb la Llei Orgànica 15/1999 de 13 de<br>desembre de Protecció de Dades de Caràcter Personal (LOPD). |
| Serhs Food S.L.<br>Carrer Foneria, 22<br>08304 Mataró<br>Barcelona                                                                                               |
| <b>Telèfon</b><br>93 703 28 28                                                                                                    |
|                                                                                                    |

Se us obrirà aquesta pàgina i heu de clicar el botó verd "Feu clic aquí per continuar amb l'alta".

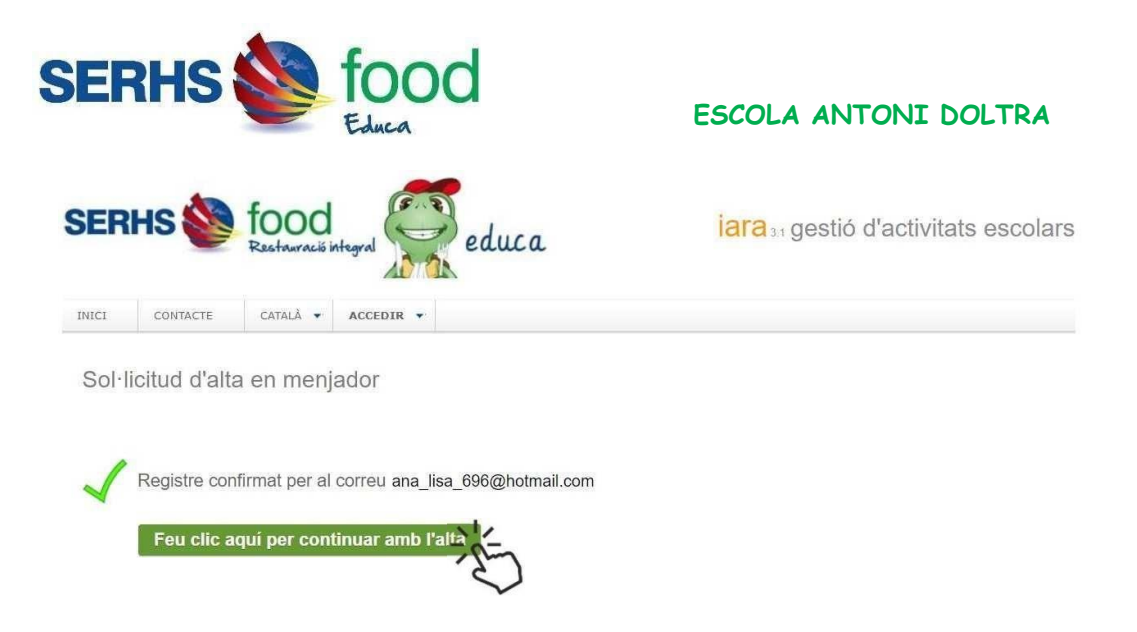

Se us obrirà un formulari que heu d'omplir. Totes les dades amb asterisc "\*" són obligatòries.

Si l'usuari no té cap al·lèrgia o intolerància alimentària, el menú a triar serà el BASAL.

Per finalitzar, heu de clicar "Enviar sol·licitud d'alta".

Un cop acabada la inscripció, es recomana canviar la contrasenya. Per poder modificar-la, cal entrar a la zona de famílies, a la pestanya "*informació*", "*usuari i accés*". Un cop introduïda la nova contrasenya, heu de clicar "*Desa els canvis*".

| SERHS I food<br>Rectauració integral                                                      |                      |                          |                     | iara at gesti     | iaraa gestió d'activitats escolars |  |  |
|-------------------------------------------------------------------------------------------|----------------------|--------------------------|---------------------|-------------------|------------------------------------|--|--|
| INICI MENÚS                                                                               | ALUMNE 💌             | CORRESPONDÊNCIA 🔻        | INFORMACIÓ • CATALÀ | FINALITZAR SESSIÓ |                                    |  |  |
|                                                                                           |                      |                          | Usuari I accés      |                   |                                    |  |  |
|                                                                                           |                      |                          | Forma de pagament   |                   | ESCOLA ABAT MARCET                 |  |  |
|                                                                                           |                      |                          | Normatives          |                   | BASAL PATOLOGIA (0)                |  |  |
|                                                                                           |                      |                          | Publicacions        |                   |                                    |  |  |
| Contrasen                                                                                 | Contrasenva d'accés  |                          |                     |                   |                                    |  |  |
| Contrasen                                                                                 | ya a acces           |                          | Sobre Iara          |                   |                                    |  |  |
| DNI                                                                                       | 000710110            |                          |                     |                   |                                    |  |  |
| Contrasenya actua                                                                         | al                   |                          |                     |                   |                                    |  |  |
| Contrasenya nova                                                                          |                      |                          |                     |                   |                                    |  |  |
| Confirmar contrasenya                                                                     |                      |                          |                     |                   |                                    |  |  |
|                                                                                           | Desa els             | canvis                   |                     |                   |                                    |  |  |
| No pot repetir la m                                                                       | ateixa contrasenya d | lurant 90 dies           |                     |                   |                                    |  |  |
| La contrasenya ha                                                                         | de tenir un mínim de | e 5 caràcters i almenys: |                     |                   |                                    |  |  |
| <ul> <li>Un número</li> <li>Una lletra majúscula</li> <li>Una lletra minúscula</li> </ul> |                      |                          |                     |                   |                                    |  |  |

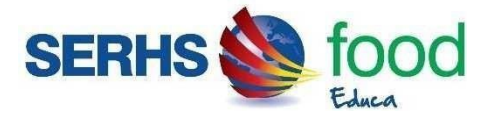

#### ALTA D'UN GERMÀ (quan teniu inscrit a un dels fills i voleu inscriure un de nou)

Per fer l'alta d'un germà, s'ha d'accedir a la web <u>iara.serhsfoodeduca.com</u>, a la pestanya **ACCEDIR** i clicar a **Maresi Pares d'Alumnes**.

| SERHS 😻 food                                                                                                    | integral edi                | uca iara 31 gestió d'activitats escola                               |  |  |  |
|----------------------------------------------------------------------------------------------------|-----------------------------|----------------------------------------------------------------------|--|--|--|
| INICI CONTACTE CATALĂ 🕶                                                                                                    | ACCEDIR •                   |                                                                      |  |  |  |
|                                                                                                    | Mares i Pares d'Alumnes     |                                                                      |  |  |  |
| iara càtering és una plataforma Centres Educatius                                                                                                    |                             | e creada per a gestionar empreses que desenvolupen serveis           |  |  |  |
| destinats a col·lectivitats.                                                                                                    | Coordinació de menjador     |                                                                      |  |  |  |
| La finalitat d'Iara és dotar al client<br>com algunes de les seves millors o                                                                                                    | Administració Pública       | pugui gestionar la seva empresa de la manera més eficient, destacant |  |  |  |
| 1. Automatització i optimització de processos     9 Planejament estratègic     0 Obtenció de dades óbjectives     0 Qualitat     2. Flexibilitat de la Plataforma         Adaptable a Sectors específics     9 Personalització de Móduls     1. Facilitat de maneig per a TUsuari         Inturtiu     Accessibilitat i Rapidesa     4. Compliment de protocols de Seguretat de la Im         Contrasenyes amb Encriptació i caducitat d         Auditoria de control | ormació (LOPD)<br>9 90 dies |                                                                      |  |  |  |

Seguidament, heu d'indicar el DNI del tutor i la contrasenya i seleccionar "**Renovar alumne o alta d'un alumne nou**". Si no recordeu la contrasenya, podeu clicar a l'enllaç "*He oblidat o encara no he rebut la contrasenya*?" i indicar el vostre correu electrònic (el que heu utilitzat en fer la inscripció).

| *                                  |
|------------------------------------|
|                                    |
| est enllaç si no<br>la contrasenva |
|                                    |

Un cop dintre de la vostra àrea privada, heu de seleccionar REGISTRE D'UN ALUMNE NOU i omplir les dades necessàries.

| SERHS       | 5                             | food<br>Educa           | ESCOLA ANTONI DOLTRA     |            |                   |                 |          |
|-------------|-------------------------------|-------------------------|--------------------------|------------|-------------------|-----------------|----------|
| SERHS       | foo<br>Restaur                | Od<br>ació integral     | educa                    |            | iara 31 gest      | ió d'activitats | escolars |
| INICI MENÚ  | S ALUMNE ¥                    | CORRESPONDÊNCIA 👻       | INFORMACIÓ 🔻 🕻           | CATALĂ 🔹 I | FINALITZAR SESSIÓ |                 |          |
| Renovació   | MUÑOZ LOPEZ                   | Z, ANALISA              |                          |            |                   |                 |          |
| Sol·licitud | d'alta nou (r<br>REGISTRE D'U | només per a alumnes que | e no estiguin registrats | ija)       |                   |                 |          |

Si teniu qualsevol dubte, podeu contactar-nos a través del correu electrònic <u>serhsfoodeduca@grupserhs.com</u>